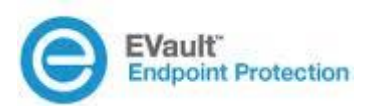

# EVault Endpoint Protection Version 7

## Installing an Agent Manually

Revision: This manual has been provided for Version 7 (July 2014). Software Version: 7.0

#### © 2014 EVault Inc.

EVault, A Seagate Company, makes no representations or warranties with respect to the contents hereof and specifically disclaims any implied warranties of merchantability or fitness for any particular purpose. Furthermore, EVault reserves the right to revise this publication and to make changes from time to time in the content hereof without obligation of EVault to notify any person of such revision of changes. All companies, names and data used in examples herein are fictitious unless otherwise noted.

No part of this document may be reproduced, transmitted, transcribed, stored in a retrieval System or translated into any language including computer language, in any form or by any means electronic, mechanic, magnetic, optical, chemical or otherwise without prior written permission of:

EVault, A Seagate Company c/o Corporation Trust Center 1209 Orange Street Wilmington, New Castle Delaware 19801 www.EVault.com

EVault, EVault Software, EVault SaaS, and EVault DeltaPro, are registered trademarks of EVault, A Seagate Company. All other products or company names mentioned in this document are trademarks or registered trademarks of their respective owners.

Acknowledgements: Two encryption methods, DES and TripleDES, include cryptographic software written by Eric Young. The Windows versions of these algorithms also include software written by Tim Hudson. Bruce Schneier designed Blowfish encryption.

"Part of the software embedded in this product is gSOAP software. Portions created by gSOAP are Copyright 2001-2006 Robert A. van Engelen, Genivia Inc. All Rights Reserved. THE SOFTWARE IN THIS PRODUCT WAS IN PART PROVIDED BY GENIVIA INC., AND ANY EXPRESS OR IMPLIED WARRANTIES, INCLUDING, BUT NOT LIMITED TO, THE IMPLIED WARRANTIES OF MERCHANTABILITY AND FITNESS FOR A PARTICULAR PURPOSE ARE DISCLAIMED. IN NO EVENT SHALL THE AUTHOR BE LIABLE FOR ANY DIRECT, INDIRECT, INCIDENTAL, SPECIAL, EXEMPLARY, OR CONSEQUENTIAL DAMAGES (INCLUDING, BUT NOT LIMITED TO, PROCUREMENT OF SUBSTITUTE GOODS OR SERVICES; LOSS OF USE, DATA, OR PROFITS; OR BUSINESS INTERRUPTION) HOWEVER CAUSED AND ON ANY THEORY OF LIABILITY, WHETHER IN CONTRACT, STRICT LIABILITY, OR TORT (INCLUDING NEGLIGENCE OR OTHERWISE) ARISING IN ANY WAY OUT OF THE USE OF THIS SOFTWARE, EVEN IF ADVISED OF THE POSSIBILITY OF SUCH DAMAGE."

The EVault Software Agent, EVault Software CentralControl, and EVault Software Director applications provide encryption options for 128/256-bit AES (Advanced Encryption Standard). Advanced Encryption Standard algorithm (named Rijndael, pronounced "Rain Doll") was developed by cryptographers Dr. Joan Daemen and Dr. Vincent Rijmen. This algorithm has been chosen by the National Institute of Standards and Technology (NIST) of the U.S. Department of Commerce to be the Federal Information Processing Standard (FIPS).

The EVault Software Agent and EVault Software Director applications include the security feature of over-the-wire (OTW) encryption.

### Contents

| 1 | Install | ing an Agent Manually (not through SCCM) | . 2 |
|---|---------|------------------------------------------|-----|
|   | 1.1     | Administrative Process                   | .2  |

### **1** Installing an Agent Manually (not through SCCM)

If a device cannot be activated through the standard deployment of SCCM, the appropriate local administrator can do a manual installation of the agent with the end user.

#### 1.1 Administrative Process

The administrator will access the dashboard and log in through a web browser.

| EVault<br>Endpoint Protection                |
|----------------------------------------------|
| Email azure-opsitievautendpoint.com          |
| Forgot your password?                        |
| Are you a first time user? Use password code |
|                                              |
|                                              |
|                                              |

-**EVault** Search for a Une . Home Azure Ops: Welcome to the vault dashboard. Patra Liber QuickGenters Pagiats 1.14 1.14 11.00 24.44 17.44 -2.44

Once the administrator has logged in, they will click on the Users tab.

The administrator will then get list of all the users that are assigned to the company. The administrator will then click on the Add User button.

| Norm       Norm       Norm         Partner       Image: State State Stat                          | Upper 1 Upper     | Describers       | -                |        |                  |                     |                                |                |           | EVault'        |
|----------------------------------------------------------------------------------------------------|-------------------|------------------|------------------|--------|------------------|---------------------|--------------------------------|----------------|-----------|----------------|
| Norm         Ubers:           Parses         Image: State of the second second sec         |                   |                  |                  |        |                  |                     | E.                             | Uners          | Note 5    | user User      |
| Partner         State         State         <                                                                                                    |                   |                  |                  |        |                  |                     |                                |                | Users:    | Same .         |
| Units         Over         I wante         Statut         O Nucleo of Second Second | anisad list       | ÷                |                  |        |                  |                     |                                | uer -          | + A40 v   | ation Corpores |
| Descense         • First<br>name         0 Lass<br>Annum         0 Lass<br>Annum                                                                                                    |                   | See 1            |                  |        |                  |                     |                                | I etter        | Stor 1    | Aura           |
| Outbody         Admin         Plant         maintificant/Egenal.com         0         0         Test         Moin and Co           Projorts         Azero         Ope         azero-ope/freezellendpostLoom         1         0         Test         Admin         Company           David         Browine         david/freezellendpostLoom         0         0         Test         Admin         Company           David         Browine         david/freezellendpostLoom         0         0         0         Test         Admin         Company         Company <t< th=""><th>Patter</th><th>2 Company</th><th>t Lope<br/>Record</th><th>1 1000</th><th>2 Athend devices</th><th>C Number of devices</th><th>2 Enal</th><th>C Last<br/>name</th><th>+ First</th><th>Nevices .</th></t<>                                                                                                    | Patter            | 2 Company        | t Lope<br>Record | 1 1000 | 2 Athend devices | C Number of devices | 2 Enal                         | C Last<br>name | + First   | Nevices .      |
| Negative         Azero         Opsile         azero-specificenzalitanziane         1         1         0         Test         Admin<br>Company           Devid         Breade         devid brownel/rescalitanziane         8         8         6         Yes         Admin<br>Company           EEP         Admin         exp-adminiferanzitane         8         8         6         Yes         Admin<br>Company           Jacob         Benine         pools/benine/rescalitane         8         8         8         8         8         8         8         8         8         8         8         8         8         8         8         8         8         8         8         8         8         8         8         8         8         8         8         8         8         8         8         8         8         8         8         8         8         8         8         8         8         8         8         8         8         8         8         8         8         8         8         8         8         8         8         8         8         8         8         8         8         8         8         8         8         8 <td< td=""><td>Minist and Co</td><td>Meth and Co</td><td>746</td><td></td><td>0</td><td></td><td>metatanafilipsations</td><td>Plan</td><td>Atrin</td><td>3.43Ck/ws</td></td<>                                                                                                    | Minist and Co     | Meth and Co      | 746              |        | 0                |                     | metatanafilipsations           | Plan           | Atrin     | 3.43Ck/ws      |
| Densit     Browne     Bandidroweniferendition     B     B     B     F     Nm     Admin<br>Company       EEP     Admin     exp-adminiferendition     0     0     9     9m     Admin<br>Company       Jocob     Renter     pools.benderferendition     0     0     9m     Admin<br>Company       Jocob     Renter     pools.benderferendition     0     0     9m     Admin<br>Company       Mohari     Harris     mathadilharris/benaultion     0     0     9m     Admin<br>Company       Mohari     Plan     exminingham/bandition     1     1     0.00     9m     Admin<br>Company       Vari     Plan     anningham/bandition     1     0     0     9m     Men and Con                                                                                                    | Allen             | Admin            | 738              |        | 1                | 1                   | ature spaties uten (point, can | Ope            | Anes      | leporte        |
| EEP     Admin     exp-adminiferendiation     0     0     Text     Admin       Jords     Benine     pools.benineFerendiation     0     0     Text     Admin       Jords     Revine     pools.benineFerendiation     0     0     Text     Admin       Michael     Revine     exchantiliterendiation     0     0     Text     Admin       Michael     Plant     exchantiliterendiation     0     0     Text     Admin       Minh     Plant     exchantiliterendiation     1     1     0.01     Text     Admin       Veri     Plant     exchantiliterendiation     1     0     0     Text     Minh and Control                                                                                                    | Adres<br>Farliner | Admin<br>Company | 146              |        | +                | •                   | dent (proverfreed, con         | Browne         | Devid     |                |
| Jacob     Banke     post-benkelinsuut.com     0     0     Vm     Advan<br>Company       Michael     Harris     michael/bankelinsuut.com     0     0     Vm     Advan<br>Company       Mich     Plant     michael/bankelinsuut.com     0     0     Vm     Advan<br>Company       Mich     Plant     michael/bankelinsuut.com     1     1     0.01     Vm     Advan<br>Company       View     Plant     annistighandiguatelinsuut.com     1     0     0     Vm     Motio and Co                                                                                                    | Admin<br>Partner  | Admin<br>Company | THE              |        | 0                | *                   | esp-adminiferand.com           | Admin          |           |                |
| Workset         Harris         michaelDamibleusablum         B         B         B         B         B         B         B         Administration         Administration         Administrated administrated administration         Administrated                                                                                                    | Admin<br>Partner  | Admin<br>Company | Yes.             |        | *                | *                   | jacob.besterflexeut.com        | Beele          | dente.    |                |
| Non         Plan         anti-glashievaul.com         1         1         0.01         Yes         Advan<br>Groupery           User         Plan         annihighaniliyahou.com         1         0         0         Yes         Montand Co                                                                                                    | Admin             | Admin<br>Company | 746              | 0      |                  | 1.00                | michaelLhaminDevoult.com       | Ramb           | Michael   |                |
| User Phan annihighanitysteidzen 1 0 0 1m Mohand Co                                                                                                    | Admin<br>Farther  | Admin<br>Company | 746              | 6.01   | x                | 3                   | est grante out can             | Phan           | Mon       |                |
|                                                                                                    | More and Co       | Minin and Co     | THE              |        |                  | 1                   | annintghanityshoc.com          | Phon           | User      |                |
| Each Hawkell pack/howletteraultown 6 6 6 7m Advan<br>Gangany 1                                                                                                    | Adres .           | Admin<br>Company | 798              |        | *                |                     | achieved and                   | Hawlett        | Zach      |                |
| Showing 1 to 8 of 9 antime                                                                                                    | er Lie            | Passar 1         | Peet             |        |                  |                     |                                |                | Showing 1 |                |

|   | Harre Users          | Addumer           |            |                                        |
|---|----------------------|-------------------|------------|----------------------------------------|
|   | Abbuser              |                   |            |                                        |
|   | Email part           | behindersaft.com  | Partnert   | (Meth and Co. 8)                       |
| _ | First name: Paul     | č – j             | Company:   | Minh and Co                            |
| - | Last name: Barr      | vniller           | Tone zone: | 6/TC-08.00 Paolis Time 5/5 & Canada, 8 |
| _ | Content 1            |                   |            |                                        |
|   | Custom 2:            |                   |            |                                        |
|   | Custors 3:           |                   |            |                                        |
|   | Permission           |                   |            |                                        |
|   | Login to Deshtowerd  |                   |            |                                        |
|   | Login to Access:     | 8                 |            |                                        |
|   | Personal permission: | Farthese Circly 8 |            |                                        |
|   | Company permission:  | (Arrest, A)       |            |                                        |
|   |                      |                   |            | Add user                               |
|   |                      |                   |            |                                        |

Administrators only have authority over their company, so the Partner, Company, and Time Zone will be fixed with the correct settings for the administrator.

| EVault      |                    |                     |            | Barty Destations of the State of the State |
|-------------|--------------------|---------------------|------------|--------------------------------------------|
| Luser       | Home User          | Abluser             |            |                                            |
| Harter      | Ablum              |                     | -          |                                            |
| Patron      | Enat               | paibévnileBealt.com | Partner:   | (Alen and Co. 4)                           |
| Companies   | First name:        | Pad                 | Company    | Minh and Co                                |
| Cherry      | Last name:         | Batomiler           | Time zone: | (3/TG-08002 Pacific Time 3/5.8 Ganade, 8)  |
| QuickCaches | Custom 1:          |                     |            |                                            |
| Reports     | Custom 2:          |                     |            |                                            |
|             | Custom 3:          |                     |            |                                            |
|             | Permasare          |                     |            |                                            |
|             | Login to Dashboard | • 0                 |            |                                            |
|             | Login to Access:   | ×                   |            |                                            |
|             | Personal permissio | Petrive Only . 8    |            |                                            |
|             | Company permissi   | (free d)            |            |                                            |
|             |                    |                     |            | Add user Carcel                            |
|             |                    |                     |            |                                            |
|             |                    |                     |            |                                            |
|             |                    |                     |            |                                            |

The user should not be given dashboard access as that is only for administrators and the default setting is to allow end users to be able to access their data via web retrieval.

| ser | Hone User           | s Adduster                                                                                                    |           |                                           |
|-----|---------------------|----------------------------------------------------------------------------------------------------|-----------|-------------------------------------------|
|     | Altiste             |                                                                                                    |           |                                           |
|     | Enal                | pa/ bitmilette aut.com                                                                                                    | Partner:  | Minh and Co. 8                            |
|     | First name:         | Paul                                                                                                    | Company:  | Minh and Co                               |
|     | Last name           | Batronilar                                                                                                    | Time Jone | \$/TC-08.00; Pacific Time 5/5.4 Canadia 8 |
| hes | Custom 1:           |                                                                                                    |           |                                           |
|     | Custom 2            |                                                                                                    |           |                                           |
|     | Custon 3:           |                                                                                                    |           |                                           |
|     | - Description       |                                                                                                    | _         |                                           |
|     |                     |                                                                                                    |           |                                           |
|     | Login to Deprove    |                                                                                                    |           |                                           |
|     | Logn to Access      | 10 (COURT OF COURT OF |           |                                           |
|     | Personal permission | Ferme Only 1                                                                                                    |           |                                           |
|     | Company permits     | (and )                                                                                                    |           |                                           |
|     |                     |                                                                                                    |           | Add user Co                               |
|     | -                   |                                                                                                    |           |                                           |

The administrator should then hit Add User.

| e . | Hans Uses           | Ablue           |                 |            |                                         |
|-----|---------------------|-----------------|-----------------|------------|-----------------------------------------|
|     | Asturn              |                 |                 |            |                                         |
|     | Enal                | pa/bitrmiletea/ | Lose            | Partner:   | Minh and Co. 8                          |
|     | Fest same           | Paul            |                 | Company    | Minit and Co                            |
|     | Last name:          | Batomiler       |                 | Time zone: | 6/10-0000 Pacific Time 5/5.8 Canada . 8 |
|     | Custors 1:          |                 |                 |            |                                         |
|     | Custore 2           |                 |                 |            |                                         |
|     | Custon 3:           |                 |                 |            |                                         |
|     |                     |                 |                 |            |                                         |
|     | Fernances.          |                 |                 |            |                                         |
|     | Login to Deshboard  |                 |                 |            |                                         |
|     | Login to Access     |                 | 6               |            |                                         |
|     | Personal permission |                 | Retrieve Only 4 |            |                                         |
|     | Company permission  | e - 1           | term 4          |            | · · · · · · · · · · · · · · · · · · ·   |
|     |                     |                 |                 |            | Add uner                                |
|     |                     |                 |                 |            |                                         |

The administrator will then be asked to provide the device name that will be protected by this user.

| adhour a leoneona |                         |                                         |                                                                                                    |         |
|-------------------|-------------------------|-----------------------------------------|----------------------------------------------------------------------------------------------------|---------|
| Device            | Have Desized All        | deate                                   |                                                                                                    |         |
| une .             | Ablance                 |                                         |                                                                                                    |         |
| atura.            | Current context         | Patrix                                  | Men and Co                                                                                                    |         |
| ang artes         |                         | Conpany                                 | Minit and Co                                                                                                    |         |
|                   |                         | Over proces                             | AD USIN'S                                                                                                    |         |
|                   |                         | User email                              | palatoniateaton                                                                                                    |         |
| nices.            | 1                       |                                         |                                                                                                    |         |
| unit-Cachen       | Device name (optional): | parto                                   |                                                                                                    |         |
| ports.            |                         |                                         |                                                                                                    |         |
|                   |                         | Description                             | Standard Self Managed Enterprise Pulicy                                                                                                    |         |
|                   |                         | (1) (1) (1) (1) (1) (1) (1) (1) (1) (1) |                                                                                                    |         |
|                   | perect storage guida    | 11-co-petitie care 1                    | -                                                                                                    | Canad . |
|                   |                         |                                         | Course in                                                                                                    |         |
|                   |                         |                                         | Constant Sector Sector |         |
|                   |                         |                                         |                                                                                                    |         |
|                   |                         |                                         |                                                                                                    |         |
|                   |                         |                                         |                                                                                                    |         |

The Storage Quota and Policy are pre-determined, and no modifications should be made.

| Device     | Hone Devices Add          | dente                 |                                      |   |
|------------|---------------------------|-----------------------|--------------------------------------|---|
| rce.       | ANT device                |                       |                                      |   |
| ten.       | Current context           | Patrie                | Met and Da                           |   |
| regionale. |                           | Conpany               | Mitti and Ce                         |   |
|            |                           | Use prop              | All Users                            |   |
|            |                           | User email            | pai bannielleau.                     |   |
| were .     |                           | User name             | Paul Benerille                       |   |
| all Caches | Device name (optional):   | parto                 |                                      |   |
| ports      | Select device palicy set: | abert policy from M   | n and Lo- Timeprise had Mesopet 1    | _ |
|            |                           | Conception.           | New                                  |   |
|            |                           | Description           | Standard Set Managed Dromping Public |   |
|            | Select througe quote      | 31.08 - default inter | 1                                    |   |
|            |                           |                       | Chaite device Cerve                  |   |
|            |                           |                       |                                      |   |
|            |                           |                       |                                      |   |
|            |                           |                       |                                      |   |

The administrator should then click on Create Device.

| -                                                                                                    | Harris Devices Act         | dente 3                                                |                                                                                         |
|----------------------------------------------------------------------------------------------------|----------------------------|--------------------------------------------------------|-----------------------------------------------------------------------------------------|
| Device                                                                                                    |                            |                                                        |                                                                                         |
| tone .                                                                                                    | Add device                 |                                                        |                                                                                         |
| Settions.                                                                                                    | Current context:           | Patrie                                                 | Minh and Co                                                                             |
| Computeries.                                                                                                    |                            | Conpany                                                | Meth and Co                                                                             |
|                                                                                                    |                            | Use prop                                               | All Users                                                                               |
| (All and a second second second second second second second second second second second second second second se |                            | User email                                             | part bahamilan Basault com.                                                             |
| Devicine                                                                                                    |                            | Use name                                               | Paul Salverblar                                                                         |
| And Station                                                                                                    | Device name (optional)     | parts .                                                |                                                                                         |
| laporte                                                                                                    | Bellert device policy set  | ( instant policy from Ment,                            | ant Co Transpose fait Managert - 1                                                      |
| heada                                                                                                    | Solice: double publicy set | ( interf policy from Men.)<br>Decorption<br>Decorption | And Co Transport of Managert , 1.<br>Transfer<br>Manufact for Managert Driveplan Painty |

At this point, the end user will have been sent an email and when they click on the link in the email the device will install Evault Endpoint Protection on the device and begin backing up. The device will be seen in the administrative panel under Devices. If the end user does not receive credentials, the administrator can hit the Help Activating Device button.

| Contract of the local division of the local division of the local | Divers and     | V                                         |                     |                                                                                                    |
|----------------------------------------------------------------------------------------------------|----------------|-------------------------------------------|---------------------|----------------------------------------------------------------------------------------------------|
| vice                                                                                                    |                |                                           |                     |                                                                                                    |
| Device de                                                                                                    | Manage device  | hours Events Menney                       |                     |                                                                                                    |
| · ·                                                                                                    |                |                                           |                     | Concession of the local division of the local division of the loca |
|                                                                                                    |                |                                           |                     | · More device 01                                                                                                    |
| Device name                                                                                                    |                | An an an an an an an an an an an an an an |                     |                                                                                                    |
| Device Id                                                                                                    | 54             | 17466-4063-4796-0166-78:5408708xe         | Email               | peubatendler Texaul.com                                                                                                    |
| Botus                                                                                                    | No             | ath-and                                   | User name:          | Paul Balteender                                                                                                    |
| Policy art                                                                                                    | 8.             | terprise-Self Managed (Inherbod)          |                     |                                                                                                    |
| Usage / Guid                                                                                                    | a (54%) 0.7    | 25.0%)                                    | Company             | Minh and Co                                                                                                    |
| Last backup:                                                                                                    |                |                                           | Partner:            | Minth and Co.                                                                                                    |
| QuickCache                                                                                                    | No             | ne .                                      | Custom 1:           |                                                                                                    |
| Last clast sta                                                                                                    | tus update:    |                                           | Custors 2:          |                                                                                                    |
| Operating sys                                                                                                    | dem            |                                           | Custors 3           |                                                                                                    |
| OS editors                                                                                                    |                |                                           |                     |                                                                                                    |
| Service pack                                                                                                    |                |                                           | Client version:     |                                                                                                    |
| OS Sit size.                                                                                                    |                |                                           | Created at.         | Jul 11 2014 12:11 AM                                                                                                    |
| Cache used                                                                                                    |                |                                           | Initial activation: |                                                                                                    |
| Cache availat                                                                                                    | Sile:          |                                           | Last result         |                                                                                                    |
| Physical new                                                                                                    | very installed |                                           | Actuation code:     | CFMP-917P-2P982-7180-005C                                                                                                    |
| 6                                                                                                    |                |                                           | FIPS mode:          | Not available                                                                                                    |
| Help activate                                                                                                    | g dentes       |                                           |                     |                                                                                                    |
|                                                                                                    |                |                                           |                     |                                                                                                    |

This will bring up a window with the necessary information to get the device activated.

| EVault' |                                                                                                    | Contraction Contraction Contraction<br>Contraction Contraction Contraction<br>Contraction Contraction<br>Contraction Contraction<br>Contraction Contraction<br>Contraction Contraction<br>Contraction Contraction<br>Contraction Contraction<br>Contraction Contraction<br>Contraction<br>Contra |
|---------|----------------------------------------------------------------------------------------------------|----------------------------------------------------------------------------------------------------|
| Device  | Hame Devoes pailip                                                                                                    |                                                                                                    |
|         | Cervo delais Manage devoe fexuer Evens Messages                                                                                                    | 🗢 Move dentes 😜 Lan device                                                                                                    |
|         | Device name: paulop<br>Device 1st Sa197#5-0222-4710-0100-78ct618705ce Email                                                                                                    |                                                                                                    |
|         | To Install the data protection agent:     Poicy set     To Install the data protection agent:     Data protection agent:     Last becks     For Mac: http://general.biob.core.windows.net/downloads/EvaulTest/ProtectInstall.EXE     Last becks     For Mac: http://general.biob.core.windows.net/downloads/EvaulTest/ProtectInstall.pkg | Mark and Da                                                                                                    |
|         | OuichCache During installation use the following information:<br>Last client a Activation URL: test.endpoint.evault.com<br>Activation Code: CFAF-917F-7F92-7180-CD5C                                                                                                    |                                                                                                    |
|         | OG estives<br>Send an activation email to paul bahnmiller@evault.com from the vault<br>Open an email with these details for you to send                                                                                                    | ANTE 2014 1011 AM                                                                                                    |
|         | Cache used: Initial active<br>Coche evaluation Last reset                                                                                                    |                                                                                                    |
|         | Physical memory installed Activation or<br>FIPS mode:<br>Marp activating Series                                                                                                    | ode: CFAF-913F-7F92-7180-CD5C<br>Not available                                                                                                    |
|         |                                                                                                    |                                                                                                    |
|         |                                                                                                    |                                                                                                    |

Appropriate installer links for Macintosh or Windows machines:

| EVault'  |                                                                                                    | And Annual Control of Control of |
|----------|----------------------------------------------------------------------------------------------------|----------------------------------------------------------------------------------------------------|
| Device . | (Here ) Derver () party ()                                                                                                    |                                                                                                    |
|          | Texas been Meraphene Inner Dank Mercury                                                                                                    | The Same Server 2 State Server 2                                                                                                    |
|          | Denies same paulie<br>Denies hit between dash arm aread Passessrophie based                                                                                                    | participant in the second                                                                                                    |
|          | To best the data sector that and                                                                                                    | © *** *****                                                                                                    |
|          | And has to be for the intervention of the second second se    | and and the                                                                                                    |
|          | Land closed Activation VML: test and point evaluations Closer strain Activation Cedes: CFAP-013P-7P30-2180-CD6C Land at activation error to paul balance/landwated evaluation from the yeart                                                                                                    |                                                                                                    |
|          | Count an enal with these details for you to send<br>Do bit size: Creater<br>Count of the send of the send | Add 11 (2014) (0.11) and                                                                                                    |
|          | Carls used Mile<br>Carls evolution Laid or                                                                                                    | a Carlon<br>ant                                                                                                    |
|          | The second second                                                                                                    | And And And And And And And And And And                                                                                                    |
|          |                                                                                                    |                                                                                                    |

#### Activation Code and Activation URL:

| EVault' |                                                                                                    | -                            | Sectors 100 1               |
|---------|----------------------------------------------------------------------------------------------------|------------------------------|-----------------------------|
| Device  | tere bares pare                                                                                                 |                              |                             |
|         | Devise dentes   Marcage denses   Anime   Devise   Marcage                                                       | -                            | - Marchant - Different      |
|         | Deale name: pairs<br>Deale name: pairs<br>Deale name international Concernance (Concernance)                    | a contraction of the second  | and descent of the data and |
|         | Pairs and To install the data protection agent                                                                  | (                            |                             |
|         | Careford Sector For Mac: 1992 (general Statutors and draws, let Novembards Youd Test Prote                      | divident of                  | War and the                 |
|         | Centrative Performance CPAC Inst and point availations<br>Centrative Performance Code: CPAF-9119-7790-7180-CDIG |                              |                             |
|         | Service part Open an errori with these details for you to pand Oil lot exec                                     | Crosse at                    | - 20 11 1014 1014 1014      |
|         | Contra strett<br>Contra scottares<br>Property reservery buildent                                                | Last reach<br>Articular calo |                             |
|         |                                                                                                    | PPI and                      | Ter parties                 |
|         |                                                                                                    |                              |                             |
|         |                                                                                                    |                              |                             |

Link to send an email that activates the device:

| EVault' |                                                                                                    |                                                                                                    |                              | The second second second second second second second second second second second second second second second s                                                                                                    |
|---------|----------------------------------------------------------------------------------------------------|----------------------------------------------------------------------------------------------------|------------------------------|----------------------------------------------------------------------------------------------------|
| Device  | Here Desce                                                                                                    |                                                                                                    |                              |                                                                                                    |
|         | Device America                                                                                                    | Array Anna Anna Anna                                                                                                    | -                            |                                                                                                    |
|         |                                                                                                    |                                                                                                    |                              | Alter forest Dille forest                                                                                                    |
|         | Banks torte:                                                                                                    | and a                                                                                                    |                              |                                                                                                    |
|         | Denies 10                                                                                                    | 34137403-4003-4770-0184-78-0428708-0                                                                                                    | Enut                         | and below the face of the set                                                                                                    |
|         | Read of Concernment                                                                                                    | To install the data protection age                                                                                                    | ent:                         | · · · · · · · · · · · · · · · · · · ·                                                                                                    |
|         | Putery and                                                                                                    |                                                                                                    |                              | and the second second se |
| Reports | For Mail In                                                                                                    | Telepingeneral biolitic contractions and the state of the state of the | view finalization and a file | Manual Co.                                                                                                    |
|         | Garage by During Hotal                                                                                                    | lation use the following information:                                                                                                    |                              |                                                                                                    |
|         | Land allowed at Activation UK                                                                                                    | NU test and point avault com                                                                                                    |                              |                                                                                                    |
|         | Carries                                                                                                    | Concerning and the states                                                                                                    |                              | 1                                                                                                    |
|         | Of Address and a with                                                                                                    | ation email to paul bahvinitienthevault comition the vault                                                                                                    |                              |                                                                                                    |
|         | Automation and                                                                                                    | And there are a first to prove the second                                                                                                    |                              | <u>.</u>                                                                                                    |
|         | CH WE ARE                                                                                                    |                                                                                                    | Cashed at                    |                                                                                                    |
|         | Cache stand                                                                                                    |                                                                                                    | Long a berlan                |                                                                                                    |
|         | Construction of the local division of the local division of the lo |                                                                                                    | Addressed and a              |                                                                                                    |
|         |                                                                                                    |                                                                                                    | First manner                 | Ter autom                                                                                                    |
|         |                                                                                                    |                                                                                                    |                              |                                                                                                    |
|         |                                                                                                    |                                                                                                    |                              |                                                                                                    |
|         |                                                                                                    |                                                                                                    |                              |                                                                                                    |
|         |                                                                                                    |                                                                                                    |                              |                                                                                                    |

Once the device has activated you will see the device as an activated device in the User list.

| EVault<br>Endpoint Protection |           |                    |                              |                        |                        | -              |                 | Search for a     | Over 4           |
|-------------------------------|-----------|--------------------|------------------------------|------------------------|------------------------|----------------|-----------------|------------------|------------------|
| User                          | Hane      | Users              |                              |                        |                        |                |                 |                  |                  |
| Home                          | Users:    |                    |                              |                        |                        |                |                 |                  |                  |
| Partners.                     | + Add u   | ber                |                              |                        |                        |                |                 | 4                | Download list    |
| Users                         | show E    | t miss             |                              |                        |                        |                |                 | Sech             | l.               |
| Devices                       | - Fyst    | a Lavi nane        | 0) Enal                      | E Number of<br>devices | # Activolat<br>devices | : Usage<br>YOR | E Lope<br>Moved | = Company        | 2 Patter         |
| OuickCachers                  | Admin     | Phan               | minhphamiligmail.com         | *                      | .0                     | Ð              | Tes -           | Meth and Co      | Meth and De      |
| Reports                       | Anre      | Ops                | anze-opellevaultendpoint.com | 4                      | 1                      | 0              | Ym              | Admin<br>Company | Admin<br>Partner |
|                               | David     | Browne             | devidirowin@exaut.com        | *                      | 0                      | 0              | Yes             | Admin<br>Company | Admin<br>Partner |
|                               |           | Arbenin            | eep-adminidevault.com        | •                      | 0                      | 0              | Yes             | Admin<br>Company | Admin<br>Partner |
|                               | Jacoli    | Beebe              | protiberte@evail.com         | *                      | 0                      | D              | Yes.            | Admin<br>Company | Admin<br>Partner |
|                               | Michael   | Harris             | richael.tharrisitwood.com    | •                      | 0                      | 0              | 746             | Admin<br>Company | Admin<br>Partner |
|                               | - Mart    | About              | and deside and see           | - X.                   |                        | 1.54           |                 | 1111             |                  |
|                               |           |                    |                              |                        |                        |                |                 | Conjuny          | Partner          |
|                               | Past      | Baleveniller       | paul bahaniler@evert.com     | -                      | -                      | 0              | Yes             | Minh and Ce      | Most and Co      |
|                               | Zain      | Howlett            | path-howleftDesault.com      |                        | Ð                      | Ð              | Yes             | Admon            | Admin<br>Partner |
|                               | Showing 1 | to, 10 of 19 entro | ÷8                           | _                      | _                      |                | for.            | President        | Not Lait         |

Click on the device an administrator will be able to get information on the device and perform additional administrative functions listed in the Administrator's Guide.

| EVault <sup>®</sup><br>Endpoint Protection |                            |                               |                 |                     | azure-<br>ops@evaultendpoint.com   System settings   Logout<br>Search for a User \$ |
|--------------------------------------------|----------------------------|-------------------------------|-----------------|---------------------|-------------------------------------------------------------------------------------|
| Device                                     | Home Devices p             | baulhp                        |                 |                     |                                                                                     |
|                                            |                            |                               |                 |                     |                                                                                     |
| Home                                       | Device details Manag       | e device Activity             | Issues Events   | Messages            | Restore                                                                             |
| Partners                                   |                            |                               |                 |                     | A Move device 🔯 Edit device                                                         |
| Companies                                  | Device name:               | paulhp                        |                 |                     |                                                                                     |
| Users                                      | Device Id:                 | 5a197e66-4bb3-47f6-b16        | 6d-78cb638708ce | Email:              | paul.bahnmiller@evault.com                                                          |
| Devices                                    | Status:                    | Activated                     | User name:      | Paul Bahnmiller     |                                                                                     |
| QuickCaches                                | Policy set:                | Enterprise-Self Manageo       | l (Inherited)   |                     |                                                                                     |
| Beports                                    | Usage / Quota (GB):        | 0 / 25 (0%)                   |                 | Company:            | Minh and Co                                                                         |
|                                            | Last backup:               |                               |                 | Partner:            | Minh and Co                                                                         |
|                                            | QuickCache:                | None                          |                 | Custom 1:           |                                                                                     |
|                                            | Last client status update: | Jul 11 2014 10:51 AM          |                 | Custom 2:           |                                                                                     |
|                                            | Operating system:          | Windows Server 2008 R2        |                 | Custom 3:           |                                                                                     |
|                                            | OS edition:                | Server Enterprise (full insta | allation)       |                     |                                                                                     |
|                                            | Service pack:              | Service Pack 1                |                 | Client version:     | 7.0.162.162                                                                         |
|                                            | OS bit size:               | 64                            |                 | Created at:         | Jul 11 2014 10:11 AM                                                                |
|                                            | Cache used:                | 0 Bytes                       |                 | Initial activation: | Jul 11 2014 10:18 AM                                                                |
|                                            | Cache available:           | 114 GB                        |                 | Last reset:         |                                                                                     |
| Physical memory installed:                 |                            | 1 GB                          |                 | Activation code:    | CFAF-917F-7F92-71B0-CD5C                                                            |
|                                            |                            |                               |                 | FIPS mode:          | Not enabled since Jul 11 2014 10:18 AM                                              |
|                                            | Help activating device     |                               |                 |                     |                                                                                     |
|                                            |                            |                               |                 |                     |                                                                                     |